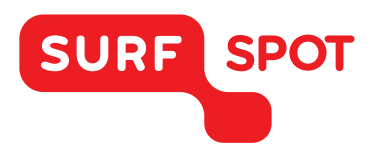

### SMART DEALS FOR EDUCATION.

# INSTALLATIEHANDLEIDING

## IOLO Sticky Password (Mac)

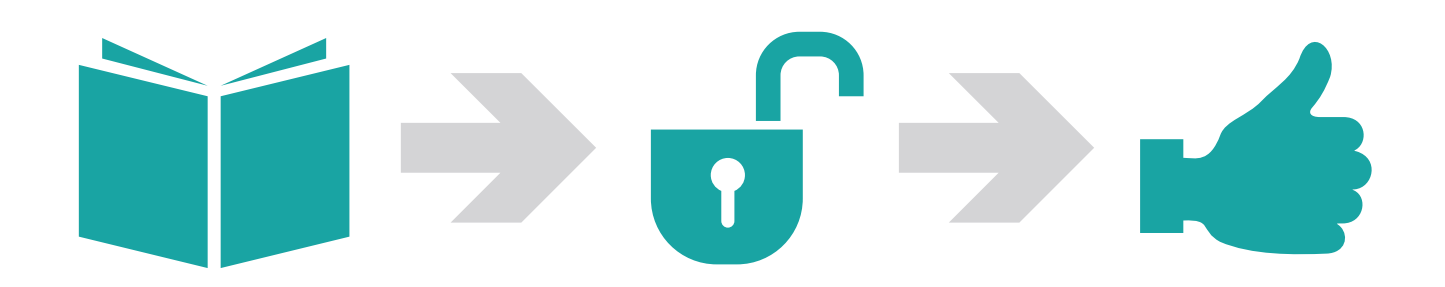

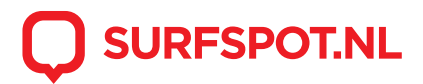

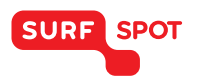

### SMART DEALS FOR EDUCATION.

LET OP! Kies tijdens je bestelling het besturingssysteem waarmee je werkt. Je kunt kiezen uit Apple of Windows.

Klik op de downloadlink die ja via e-mail en in je productkluis hebt gekregen. De download zal nu meteen starten. Klik op het gedownloade dmg bestand om het bestand te openen. Sleep het icoon naar programma's.

To install, drag the Sticky Password icon to the Applications folder

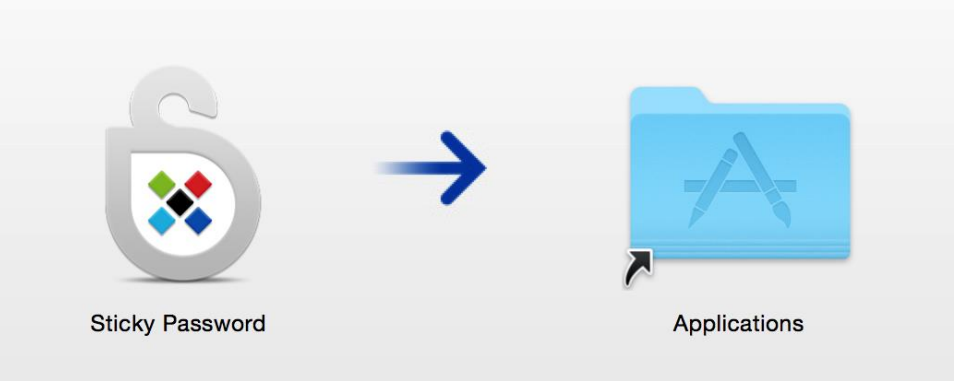

Zoek in programma's in Spotlight, het vergrootglas rechts bovenin, en dubbelklik op het icoon. Je komt in het volgende scherm:

| Sticky Password                                  |                                    |                    |          |                                                           |  |  |  |  |  |
|--------------------------------------------------|------------------------------------|--------------------|----------|-----------------------------------------------------------|--|--|--|--|--|
| StickyPassword                                   |                                    |                    |          |                                                           |  |  |  |  |  |
| Welkom!<br>U bent maar 6 snelle stappen weg van: |                                    |                    |          |                                                           |  |  |  |  |  |
| Ō                                                | Bespaar tijd<br>elke dag           | C                  | <u>'</u> | Nodig maar één wachtwoord<br>te onthoudenr                |  |  |  |  |  |
| ً⊘                                               | Absolute beveili<br>met AES-256 en | ging<br>cryptie    | 1        | Synchroniseer al je<br>wachtwoorden op al je<br>apparaten |  |  |  |  |  |
| Laten we beginnen!                               |                                    |                    |          |                                                           |  |  |  |  |  |
| 1<br>Welkom!                                     | 2<br>Meld aan / Onderteken         | 3<br>StickyAccount | Cloud    | 4 5 6<br>d Sync Browsers Alles ingesteld!                 |  |  |  |  |  |
|                                                  |                                    |                    |          |                                                           |  |  |  |  |  |

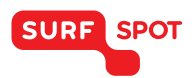

Er volgen nu een aantal stappen voor de registratie van het product en instellingen zoals de gewenste gekoppelde internetbrowsers.

|                                                                                                    | Sticky Password             |                    |                 |                         |                       |  |  |  |  |  |
|----------------------------------------------------------------------------------------------------|-----------------------------|--------------------|-----------------|-------------------------|-----------------------|--|--|--|--|--|
| StickyPassword                                                                                                    |                             |                    |                 |                         |                       |  |  |  |  |  |
| Alles ingesteld!<br>Sticky Password is gratis voor gebruik op al uw apparaten. Maar met Sticky Password Premium krijgt u<br>nog meer. Als speciaal cadeau, krijgt u 30 dagen lang de Premium versie gratis! |                             |                    |                 |                         |                       |  |  |  |  |  |
|                                                                                                    |                             | Sticky I           | Password Free   | Sticky Password Premium |                       |  |  |  |  |  |
| C                                                                                                    | Cloud Sync & Back-up        |                    | ×               | <ul> <li>✓</li> </ul>   |                       |  |  |  |  |  |
| L                                                                                                    | Locale Wi-Fi Sync           |                    | ×               | ×                       |                       |  |  |  |  |  |
| Priority Support                                                                                                    |                             |                    | ×               | <ul> <li>✓</li> </ul>   |                       |  |  |  |  |  |
| н                                                                                                    | Help lamantijnen beschermen |                    | ×               | <ul> <li></li> </ul>    |                       |  |  |  |  |  |
| Ik heb een Licentiesleutel Start                                                                                                    |                             |                    |                 |                         |                       |  |  |  |  |  |
| 1<br>Welkom!                                                                                                    | 2<br>Meld aan / Onderteken  | 3<br>StickyAccount | 4<br>Cloud Sync | 5<br>Browsers           | 6<br>Alles ingesteld! |  |  |  |  |  |

Vervolgens kun je bij stap 6 je verkregen licentie invoeren. Klik hiervoor linksonder op 'ik heb een licentiesleutel'. Vul vervolgens je verkregen licentie in en activeer de software.

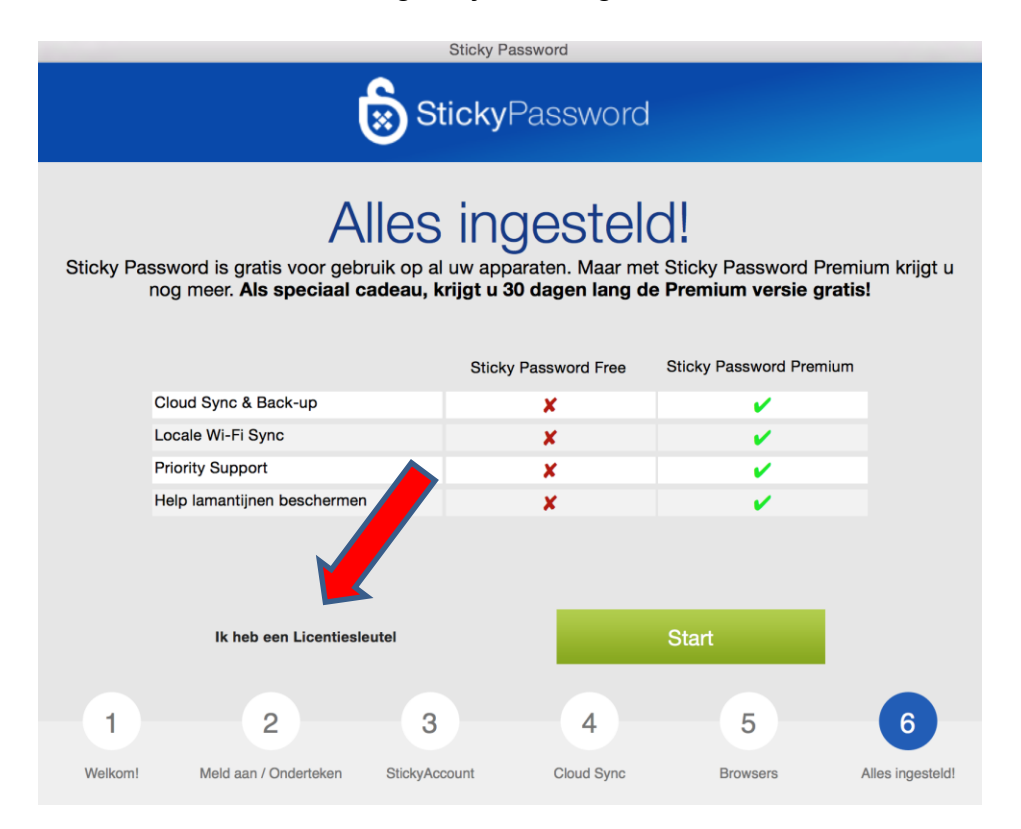

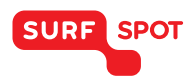

Gefeliciteerd! Sticky Password is nu op je computer en in je browsers in gebruik genomen. Je kunt het programma nu dan ook gaan gebruiken.

| Sticky Password                                                                                                    |                       |               |            |          |                  |  |  |  |  |
|----------------------------------------------------------------------------------------------------|-----------------------|---------------|------------|----------|------------------|--|--|--|--|
| StickyPassword                                                                                                    |                       |               |            |          |                  |  |  |  |  |
| Alles ingesteld!<br>Je Sticky Password Premium licentie is geldig tot:<br>09-06-17                                                                                                    |                       |               |            |          |                  |  |  |  |  |
| Dedealel Met de confecto un Oticido Deseuver de participa de bala una el de bala una el de bala |                       |               |            |          |                  |  |  |  |  |
| lamantijnen.                                                                                                    |                       |               |            |          |                  |  |  |  |  |
|                                                                                                    |                       |               |            |          |                  |  |  |  |  |
| Start Sticky Password!                                                                                                    |                       |               |            |          |                  |  |  |  |  |
| 1                                                                                                    | 2                     | 3             | 4          | 5        | 6                |  |  |  |  |
| Welkom!                                                                                                    | Meld aan / Onderteken | StickyAccount | Cloud Sync | Browsers | Alles ingesteld! |  |  |  |  |

Mocht je over het programma of de installatie nog vragen hebben, mail ons dan gerust op info@surfspot.nl.

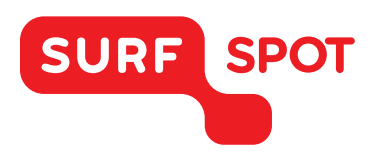

# $SMART \\ DEALS FOR \\ EDUCATION.$

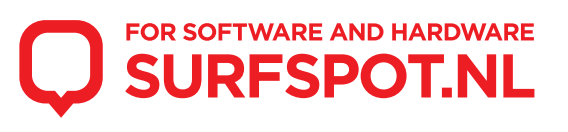